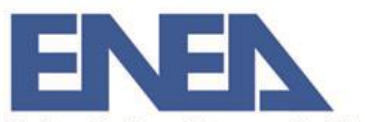

Italian National Agency for New Technologies, Energy and Sustainable Economic Development

### REGISTRATION ON ENEA INDICO PLATFORM

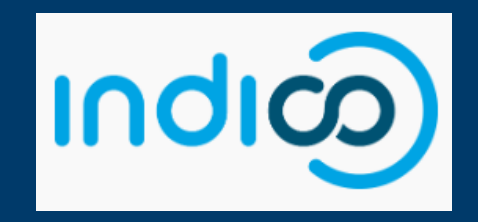

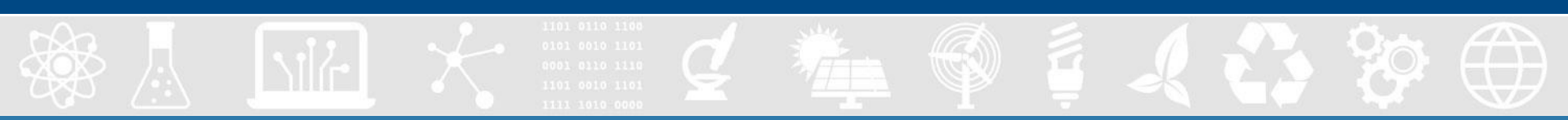

### **Table of contents**

### 1. Registration

# 1.1. registration with ASIE credentials

#### 1.2. registration without ASIE credentials

1.3. access to indico

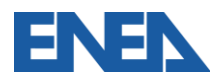

### 1. Registration

To access the **INDICO** platform, users must first register. The registration process differs depending on whether the user possesses **ASIE credentials** or not.

In both cases, registration can be completed by visiting the following website: https://agenda.enea.it/login/

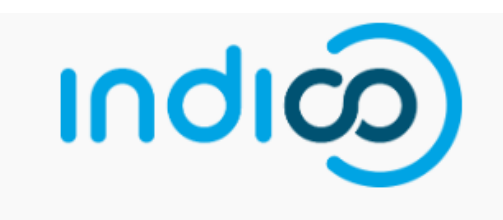

| Username         |                                                    |
|------------------|----------------------------------------------------|
| Password         |                                                    |
|                  | Login with ENEA (ASIE)                             |
|                  | External User Account                              |
| lf you do not ha | ve an Indico account yet, you can create one here. |

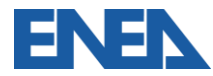

## (လျာဂျ

| Username |                        |  |  |  |
|----------|------------------------|--|--|--|
| Password |                        |  |  |  |
|          | Login with ENEA (ASIE) |  |  |  |
|          |                        |  |  |  |
|          | External User Account  |  |  |  |

### **1.1. Registration with ASIE credential**

For users with ASIE credentials, it is necessary to select "Login with ENEA (ASIE)" and enter their ASIE username and password.

After this step, the system will send an email for **verification** to the address associated with the credentials.

**Important:** The username is not the email address. Instead, an email of the format **name.surname@enea.it** corresponds to the username **name.surname** .

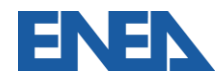

### **1.1. Registration with ASIE credential**

The verification link will redirect you to a page where you can review the information associated with your credentials. If all the details are correct, click on **"Create my Indico Profile"** to complete the process.

| Create a new Indico profile |                                 |
|-----------------------------|---------------------------------|
| Email address               |                                 |
| First name *                | Last nome*                      |
|                             |                                 |
| Affiliation                 |                                 |
|                             |                                 |
|                             | Create my Indico profile Cancel |
|                             | 1                               |

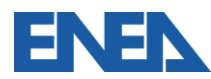

### **1.2. Registration without ASIE credential**

For users **without** ASIE credentials, it is necessary to select "create one here" and provide an email address to use for the INDICO profile. After this step, the system will send a **verification** email to the provided address.

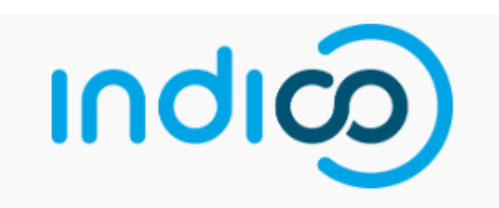

| Username                                                           |
|--------------------------------------------------------------------|
| Password                                                           |
| Login with ENEA (ASIE)                                             |
| External User Account                                              |
| If you do not have an Indico account yet, you can create one here. |
|                                                                    |

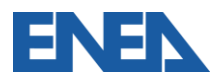

### **1.2. Registration without ASIE credential**

Create a new Indico profile

The verification link will redirect you to a page where you can fill in the information associated with your profile. To complete the registration, click on **"Create my Indico Profile"** to finalize the process.

| $\checkmark$ You have successfully validated your email address and can now proceed with the registration. |                    |  |  |  |  |
|----------------------------------------------------------------------------------------------------|--------------------|--|--|--|--|
| User information                                                                                           |                    |  |  |  |  |
| Email address                                                                                              |                    |  |  |  |  |
|                                                                                                    |                    |  |  |  |  |
| First name *                                                                                               | Last name *        |  |  |  |  |
|                                                                                                    |                    |  |  |  |  |
| Affiliation                                                                                                |                    |  |  |  |  |
|                                                                                                    |                    |  |  |  |  |
| Login details                                                                                              |                    |  |  |  |  |
| Username *                                                                                                 |                    |  |  |  |  |
|                                                                                                    |                    |  |  |  |  |
| Password *                                                                                                 | Confirm password * |  |  |  |  |
|                                                                                                    |                    |  |  |  |  |

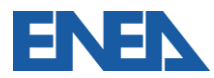

Cancel

### **1.3. Access to indico**

Once registered, users can access INDICO using their credentials (**Username** and **Password**).

Before entering them, it is necessary to select the appropriate option: "Login with ENEA (ASIE)" for users with ASIE credentials, or "External User Account" for those with an external account, based on the registration option chosen.

|                | ကရာတ                                                               | ျားလ                                                               |               |
|----------------|--------------------------------------------------------------------|--------------------------------------------------------------------|---------------|
| cess with ASIE | Username                                                           | Username                                                           |               |
|                | Pasaward                                                           | Password                                                           | External User |
|                | Fassword                                                           | Forgot my password                                                 |               |
|                | Login with ENEA (ASIE)                                             | Login with External User Account                                   |               |
|                | External User Account                                              | ENEA (ASIE)                                                        |               |
|                | If you do not have an Indico account yet, you can create one here. | If you do not have an Indico account yet, you can create one here. |               |